# Mettez à niveau l'infrastructure et le micrologiciel du serveur en mode géré Intersight pour l'appliance virtuelle privée Intersight.

## Table des matières

| Introduction                      |
|-----------------------------------|
| Conditions préalables             |
| Exigences                         |
| Composants utilisés               |
| Informations générales            |
| Configurer                        |
| Avant de commencer                |
| Mise à niveau Fabric Interconnect |
| Mise à niveau serveur             |
| Vérifier                          |
| Informations connexes             |

## Introduction

Ce document décrit le processus de mise à niveau d'un domaine et d'un serveur UCS sur un appliance virtuel privé (PVA).

#### Conditions préalables

Exigences

Cisco vous recommande de prendre connaissance des rubriques suivantes :

- Connaissance et compréhension générales du mode géré Intersight (IMM).
- Compréhension de l'appliance virtuel privé Intersight (PVA).

#### Composants utilisés

Les informations contenues dans ce document sont basées sur les versions de matériel et de logiciel suivantes :

- Interconnexion de fabric Cisco UCS 6454 54 ports, microprogramme 4.2.3(d)
- Serveur lame Cisco UCS B200 M5, microprogramme 4.2.1(a)

The information in this document was created from the devices in a specific lab environment. Tous les dispositifs utilisés dans ce document ont démarré par une configuration effacée (par défaut). Si

votre réseau est en ligne, assurez-vous de bien comprendre l'incidence possible des commandes.

### Informations générales

Un appareil virtuel privé (PVA) est une version sur site de la plate-forme Cisco Intersight encapsulée dans une machine virtuelle. Il offre les mêmes fonctionnalités et avantages que le service Intersight basé sur le cloud, notamment la gestion et l'automatisation de l'infrastructure, mais au sein d'un réseau privé. Cela répond aux besoins des entreprises qui ont besoin d'un niveau élevé de sécurité des données, comme celles qui ont des exigences strictes en matière de conformité et de réglementation.

Les ensembles logiciels pour les environnements PVA sont stockés dans Intersight et peuvent être téléchargés via le compte Intersight Appliance.

Configurer

Avant de commencer

Accédez à ce lien pour configurer votre compte : <u>Création d'un compte d'appareil.</u> Suivez les étapes, acceptez le contrat de licence et créez un nom de compte pour celui-ci.

Mise à niveau Fabric Interconnect

Étape 1. Une fois le compte d'appareil créé, accédez à Téléchargements de logiciels > Catalogue de logiciels > Microprogramme.

Recherchez la version du micrologiciel à laquelle vous souhaitez accéder. Cliquez sur son nom.

Conseil : développez la colonne du nom pour afficher le modèle du périphérique et la version.

| ≡                                                                  | cisco Intersight   | 🖷 🖁 Syst | em 🗸                                                       |                                 |                                      |            | Q Search                       |                   | 0      | A |
|--------------------------------------------------------------------|--------------------|----------|------------------------------------------------------------|---------------------------------|--------------------------------------|------------|--------------------------------|-------------------|--------|---|
|                                                                    |                    |          |                                                            |                                 |                                      |            |                                |                   |        |   |
| ٨                                                                  | Software Downloads |          | A Only one user with the Account Administrator role exists | . To reduce user management, co | nfiguration and security risks, it's | strongly   |                                |                   |        |   |
| 0                                                                  | Settings           |          | recommended to add at least one more Account Admini        | strator. Go To Users            |                                      |            |                                |                   |        |   |
| Ð                                                                  | Admin ^            | S        | oftware Downloads                                          |                                 |                                      |            |                                |                   |        |   |
|                                                                    | Audit Loos         | Ŭ        | orthur o Dominouus                                         |                                 |                                      |            |                                |                   |        |   |
|                                                                    | Fillen Cogo        |          | Utility) must be downloaded from                           | Central                         | other software at                    | Center     |                                |                   |        |   |
|                                                                    | Sessions           |          |                                                            |                                 |                                      |            |                                |                   |        |   |
|                                                                    |                    |          | All Downloads Appliance HyperFlex UCS Director             | Firmware  IKS +                 |                                      |            |                                |                   |        |   |
|                                                                    |                    |          |                                                            |                                 |                                      |            | Export 320 items found         | 50 🗸 per page 🗵 🛙 | 1 of 7 |   |
| •                                                                  | Command Palette    | 0        | Name :                                                     | Type :                          | Version :                            | Size       | : Description :                | Release Date      | :      | 4 |
| Navigate Intersight with Ctrl+K or go<br>to Help > Command Palette |                    |          |                                                            | Firmware                        | 5.2(0.230092)                        | 707.5 MIB  | Cisco Intersight Server Bundle | Nov 15, 2023      |        |   |
|                                                                    |                    |          |                                                            | Firmware                        | 5.2(0.230092)                        | 710.4 MIB  | Cisco Intersight Server Bundle | Nov 15, 2023      |        |   |
|                                                                    |                    |          |                                                            | Firmware                        | 4.3(2.230129)                        | 1784.3 MiB | Cisco Intersight Infrastructur | Nov 15, 2023      |        |   |
|                                                                    |                    |          |                                                            | Firmware                        | 4.3(2.230129)                        | 1743.6 MiB | Cisco Intersight Infrastructur | Nov 15, 2023      |        |   |
|                                                                    |                    |          |                                                            | Firmware                        | 5.2(0.230092)                        | 608.8 MIB  | Cisco Intersight Server Bundle | Nov 15, 2023      |        |   |
|                                                                    |                    |          |                                                            | Firmware                        | 5.2(0.230100)                        | 566.6 MIB  | Cisco Intersight Server Bundle | Nov 15, 2023      |        |   |
|                                                                    |                    |          |                                                            | Firmware                        | 5.2(0.230100)                        | 583.1 MiB  | Cisco Intersight Server Bundle | Nov 15, 2023      |        |   |
|                                                                    |                    |          |                                                            | Firmware                        | 5.2(0.230100)                        | 583.1 MiB  | Cisco Intersight Server Bundle | Nov 15, 2023      |        |   |
|                                                                    |                    |          |                                                            | Firmware                        | 4.3(2.230270)                        | 826.5 MIB  | Cisco Intersight Server Bundle | Nov 15, 2023      |        |   |
|                                                                    |                    |          |                                                            | Firmware                        | 4.3(2.230270)                        | 805 MIB    | Cisco Intersight Server Bundle | Nov 15, 2023      |        |   |
|                                                                    |                    |          |                                                            | Firmware                        | 4.3(2.230270)                        | 724.2 MIB  | Cisco Intersight Server Bundle | Nov 15, 2023      |        |   |
|                                                                    |                    |          |                                                            | Firmware                        | 4.3(2.230270)                        | 712 MiB    | Cisco Intersight Server Bundle | Nov 15, 2023      |        |   |

Étape 2. Dans la nouvelle fenêtre, vous pouvez voir des informations plus détaillées sur le paquet. Assurez-vous que c'est bien celui dont vous avez besoin. Cliquez sur le bouton Télécharger. Dans cet exemple, la mise à niveau du fabric concerne la version 4.3.2.

| ≡ diada Intersight <b>∎</b> sy                                                                                                    | ystem ∽                                                                                                    |                                                                                                    | Q Search ③ Q                                                                                                    |
|----------------------------------------------------------------------------------------------------|----------------------------------------------------------------------------------------------------|----------------------------------------------------------------------------------------------------|----------------------------------------------------------------------------------------------------|
| <ul> <li>Software Downloads</li> <li>Settings</li> </ul>                                                                             | Only one user with the Account Adminis<br>recommended to add at least one more                                                                                 | strator role exists. To reduce user management, configuration and security risks, it's strongly<br>Account Administrator. Go To Users |                                                                                                    |
| Admin ^                                                                                                    | ucs-intersight-infra-                                                                                                    | 4gfi.4.3.2.230129.bin                                                                                                    | Download                                                                                                    |
| Sessions           New Command Palette         *           Navigate Intersight with Ctrl+K or go to Help > Command Palette         * | Details<br>Name<br>ucs-intersight-infra-4gfl.4.3.2.23012<br>Type<br>Firmware<br>Version<br>4.3(2.230129)<br>Size<br>1743.6 MiB<br>Release Date<br>Nov 15, 2023 | Information Description Clsco Intersight Infrastructure Bundle                                                                        | Checksum Information           SHA512           bd8388ca044cb4ecaed24789cad0bde1f6777aed97f8dd043ef1cdffe4533c053577b7_           MD5           67cd17be14af7281c8c11e157f029c00 |

Étape 3. Une fois le téléchargement terminé, ouvrez un onglet dans votre navigateur et connectez-vous à votre appliance virtuelle privée.

Naviguez jusqu'à Admin > Software Repository > Software Files. Dans cet onglet, vous pouvez voir la liste des packages disponibles pour la mise à niveau et cliquez sur Upload Software.

| = | cisco Intersight     | ADMIN > Sof    | tware Repository |                |     |                  |              | 🗘 🗖 3 🔺 6 | ⊵           | <b>6</b> 2 | Q,         |        |          | admin 🔬    |
|---|----------------------|----------------|------------------|----------------|-----|------------------|--------------|-----------|-------------|------------|------------|--------|----------|------------|
|   | Chassis              | Firmware Links | Software Files   | OS Image Links | scu | Links OS Configu | uration File | ns        |             |            |            |        | Uploa    | d Software |
|   | Fabric Interconnects |                |                  |                |     |                  |              |           |             |            |            |        |          |            |
|   | HyperFlex Clusters   |                |                  |                |     |                  |              |           | 0 items fou | nd 10      | ∽ per page | K < 0  | ) of 0 🕥 |            |
| × | CONFIGURE ^          | Name           |                  |                |     | Description      |              | Туре      |             | Version    |            | : Size |          |            |
|   | Profiles             |                |                  |                |     |                  |              |           |             |            |            |        |          |            |
|   | Templates            |                |                  |                |     |                  |              |           |             |            |            |        |          |            |
|   | Policies             |                |                  |                |     |                  |              |           |             |            |            |        | < < 0 (  | K < 0 to   |
|   | Pools                |                |                  |                |     |                  |              |           |             |            |            |        |          |            |
| ģ | ADMIN ^              |                |                  |                |     |                  |              |           |             |            |            |        |          |            |
|   | Targets              |                |                  |                |     |                  |              |           |             |            |            |        |          |            |
|   | Software Repository  |                |                  |                |     |                  |              |           |             |            |            |        |          |            |
|   | Tech Support Bundles |                |                  |                |     |                  |              |           |             |            |            |        |          |            |
|   |                      |                |                  |                |     |                  |              |           |             |            |            |        |          |            |

Étape 4. Recherchez le package correspondant à votre Fabric Interconnect et téléchargez-le.

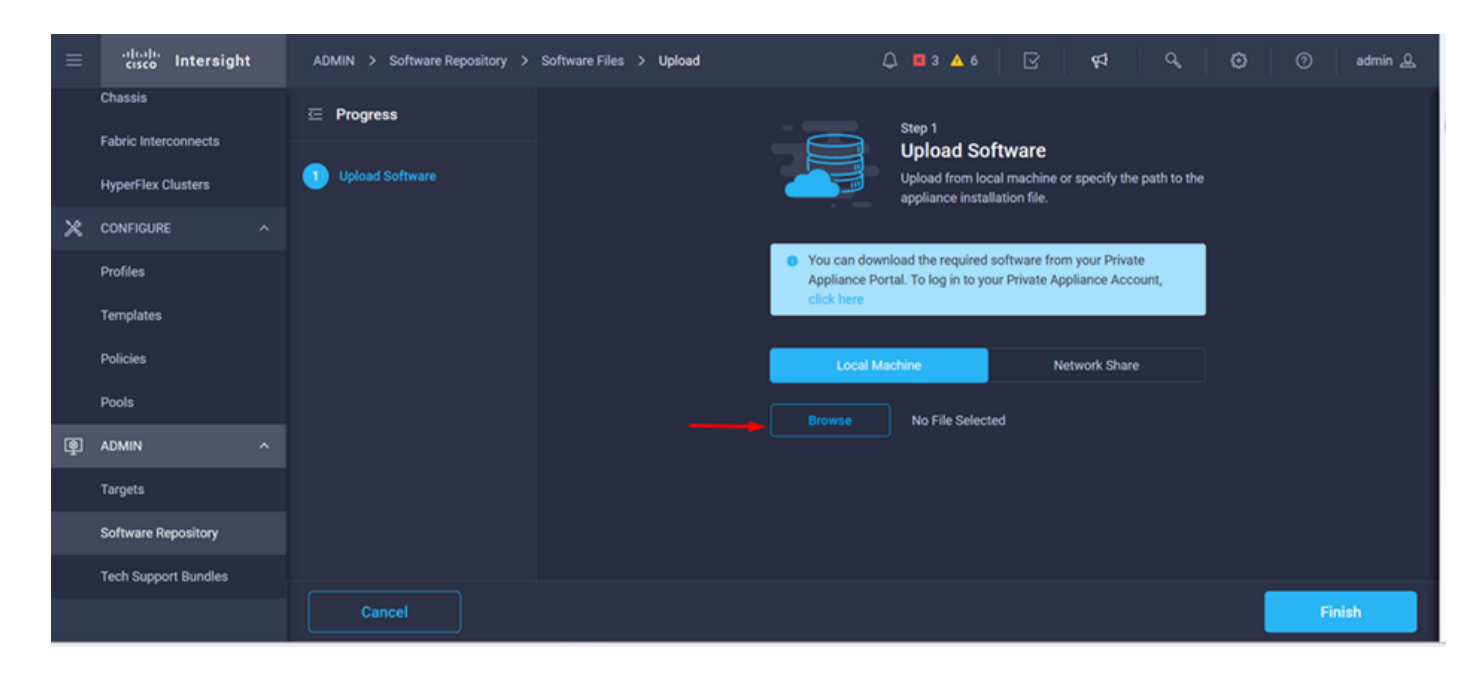

Étape 5. Une fois mappé, cliquez sur le bouton Terminer.

| ≡ | cisco Intersight                | ADMIN > Software Repository > | Software Files > Upload | Ç                                                        | ) 🖪 3 🔺 6                                      | 2                                        | 1 <sup>4</sup>   9,      | 0    | admin 🔔 |
|---|---------------------------------|-------------------------------|-------------------------|----------------------------------------------------------|------------------------------------------------|------------------------------------------|--------------------------|------|---------|
|   | Chassis<br>Fabric Interconnects | ☑ Progress                    |                         |                                                          | Step 1                                         |                                          |                          |      |         |
|   | HyperFlex Clusters              | Upload Software               |                         |                                                          | Upload from loca<br>appliance installa         | tware<br>I machine or spe<br>Ition file. | cify the path to the     |      |         |
| × | CONFIGURE ^                     |                               |                         |                                                          |                                                |                                          |                          |      |         |
|   | Profiles                        |                               |                         | <ul> <li>You can down</li> <li>Appliance Port</li> </ul> | load the required set<br>tal. To log in to you | oftware from you<br>r Private Applian    | r Private<br>ce Account, |      |         |
|   | Templates                       |                               |                         | click here                                               |                                                |                                          |                          |      |         |
|   | Policies                        |                               |                         | Local Ma                                                 | chine                                          | Networ                                   | k Share                  |      |         |
|   | Pools                           |                               |                         | Browse                                                   | Selected File                                  | ucs-intersight-inf                       | ra-4ofi_ ⊚ x             |      |         |
| ģ | ADMIN ^                         |                               |                         |                                                          | ochected fine (                                | and anterorgine and                      |                          |      |         |
|   | Targets                         |                               |                         |                                                          |                                                |                                          |                          |      |         |
|   | Software Repository             |                               |                         |                                                          |                                                |                                          |                          |      |         |
|   | Tech Support Bundles            |                               |                         |                                                          |                                                |                                          |                          |      |         |
|   |                                 | Cancel                        |                         |                                                          |                                                |                                          |                          | Fini | ish     |

Étape 6. Vous pouvez voir la progression dans l'icône située à gauche du bouton Alerte.

Dans l'onglet Software Files, vérifiez que vos téléchargements sont prêts à l'emploi. Actualisez la page si nécessaire.

| ≡ | cisco Intersight     | ADMIN > Software Repository                                                   | 두카 🤍 ඊ 🕜 admin 요                                                                                    |
|---|----------------------|-------------------------------------------------------------------------------|----------------------------------------------------------------------------------------------------|
|   | Chassis              | Firmware Links Software Files OS Image Links SCU Links OS Configuration Files | File Upload ×                                                                                       |
|   | Fabric Interconnects | * All Firmware Links 🐵 🕂                                                      | <ul> <li>ucs-intersight-infra-4gfi.4.3.2.2301 1743.6 MiB 1%<br/>Software Repository List</li> </ul> |
|   | HyperFlex Clusters   | 1 / / Add Filter                                                              |                                                                                                    |
| × | CONFIGURE ^          | File Name : Version : Supported Models File Location                          |                                                                                                    |
|   | Profiles             |                                                                               |                                                                                                    |
|   | Templates            |                                                                               |                                                                                                    |
|   | Policies             |                                                                               |                                                                                                    |
|   | Pools                |                                                                               |                                                                                                    |
| ē | ADMIN ^              |                                                                               |                                                                                                    |
|   | Targets              |                                                                               |                                                                                                    |
|   | Software Repository  |                                                                               |                                                                                                    |
|   | Tech Support Bundles |                                                                               |                                                                                                    |
|   |                      |                                                                               |                                                                                                    |

Étape 7. Accédez à Operate > Fabric Interconnects. Sélectionnez le périphérique à mettre à niveau. Cliquez sur une interconnexion de fabric (FI) appartenant au cluster que vous devez mettre à niveau.

| ≡          | cisco Intersight     | OPERATE > Fabric Interconnects          | ि ॿ ३ ▲ ६ ि ि स्व ८ छि              | ා admin <u>ව</u>     |
|------------|----------------------|-----------------------------------------|-------------------------------------|----------------------|
| <u>00o</u> | MONITOR              | ★ All Fabric Interconnects              |                                     |                      |
| Ŷ          | OPERATE ^            | Add Filter                              | Export 2 items found 4 v per page K | ( 1 of1 ) )          |
|            | Servers              | Health Connection 🕅 Bundle Versi N      | X-OS Version Models                 |                      |
|            | Chassis              | Connected 2                             | 2 + 9 3/5(142/34) 2 2 + 6454 2      |                      |
|            | Fabric Interconnects | • Warning 1                             |                                     |                      |
|            | HyperFlex Clusters   | Name : Health : Model                   | Bundle Version UCS Domain Profile   | s                    |
| ×          | CONFIGURE ^          | ESPUCSDOM01-X FI-A Warning UCS-FI-6454  | Total Used                          | Available            |
|            | Profiles             | ESPUCSDOM01-X FI-8 Critical UCS-FI-6454 | IMM_VPA 54 7                        | 47                   |
|            | Templates            |                                         |                                     | ব <b>1</b> of 1 চাসা |
|            | Policies             |                                         |                                     |                      |
|            | Pools                |                                         |                                     |                      |
| ١          | ADMIN ^              |                                         |                                     |                      |
|            |                      |                                         |                                     |                      |

Étape 8. Vérifiez que vous avez sélectionné l'interconnexion de fabric appropriée.

Dans l'onglet Détails, vous pouvez consulter des informations générales telles que le commutateur homologue, l'adresse IP de gestion et la version actuelle.

Étape 9. Accédez au bouton Action. Cliquez dessus, il affiche quelques options, choisissez Upgrade firmware.

| ≡ | cisco Intersight     | OPERATE > Fabric Ir  | nterconnects > ESPUCS             | DOM01-X FI-A       | ಧಿ 🛛 3 🔺 6   🕑   📢        | Q,           | 🔅 🕜 admin 🕰        |
|---|----------------------|----------------------|-----------------------------------|--------------------|---------------------------|--------------|--------------------|
|   | Chassis              | General Inventory    | Connections UCS [                 | oomain Profile     |                           |              | Actions V          |
|   | Fabric Interconnects | Details              |                                   | Properties         |                           | Events       | Open TAC Case      |
|   | HyperFlex Clusters   | Health               | ▲ Warning                         | UCS-FI-6454        | Front View Rear View      | + Alarms 2   | Upgrade Firmware   |
| × | CONFIGURE ^          | Name                 | ESPUCSDOM01-X FI-A                |                    | etest etestetetetetetetet | + Advisories | Replace UCS Domain |
|   | Profiles             | Peer Switch<br>Model | ESPUCSDOM01-X FI-B<br>UCS-FI-6454 |                    | Health Overlay 🌉          |              |                    |
|   | Templates            | Serial               |                                   |                    |                           |              |                    |
|   | Policies             | Management IP        |                                   | Mode               | Access                    |              |                    |
|   | Pools                | Mode                 | Intersight                        | Ethernet end-host  | IP Addre                  |              |                    |
| ø | ADMIN ^              | UCS Domain Profile   |                                   | FC Switcend-host   | Subnet                    |              |                    |
|   | Targets              | UCS Domain Profile   |                                   | Oper Ev Ø Disabled | Default                   |              |                    |
|   | Software Repository  | Bundle Version       | 4.1(3j)                           |                    | MAC                       |              |                    |
|   | Tech Support Bundles | NX-OS Version        | 7.0(3)N2(4.13i)                   |                    |                           |              |                    |
|   |                      | Organizations        | private-catalog                   |                    |                           |              |                    |

Étape 10. Une fenêtre contenant des instructions de base sur la mise à niveau s'affiche. Cliquez sur Démarrer.

Étape 11. Vous pouvez voir la liste des Fabrics Interconnect revendiqués par Intersight. Le domaine sur lequel vous avez cliqué précédemment est automatiquement sélectionné.

| ≡          | cisco Intersight     | Fabric Interconnects > Upgrade Firmware | 다 🖬 3 🛦 6 🕝 🥵 😨 🕜 admin 요                                                                                               |
|------------|----------------------|-----------------------------------------|----------------------------------------------------------------------------------------------------|
| <u>00o</u> | MONITOR              | ⊂ Progress                              | Step 1                                                                                                    |
| Ŷ          | OPERATE ^            | General                                 | General                                                                                                    |
|            | Servers              |                                         | requirements for firmware upgrade.                                                                                      |
|            | Chassis              | 2 Version                               |                                                                                                    |
|            | Fabric Interconnects | 3 Summary                               | Confirm Fabric Interconnects Selection 1 Selected                                                                       |
|            | HyperFlex Clusters   |                                         | <ul> <li>Infrastructure firmware upgrade can be performed only on a pair of Fabric Interconnects at<br/>once</li> </ul> |
| ×          | CONFIGURE ^          |                                         |                                                                                                    |
|            | Profiles             |                                         |                                                                                                    |
|            | Templates            |                                         | Add Filter Fabric Interconnect A Fabric In                                                                              |
|            | Policies             |                                         | Model Serial Bundle Ve Model Seri                                                                                       |
|            | Pools                |                                         |                                                                                                    |
| ø          | ADMIN ^              | < Back Cancel                           | Selected for F Show Selected Onselect All [K] [C] [ ] of F[ 2] [3]                                                      |
|            |                      |                                         |                                                                                                    |

Étape 12. Pour cet exemple, la version de package 4.3.2 est disponible. Sélectionnez votre version et cliquez sur Next pour continuer.

| ≡           | cisco Intersight     | Fabric Interconnects > Upgrade Firmware | 다. 🖬 리 🛦 6 🛛 🖓 ଟ 🖓 🖓 🖓 🖉 admin 🕹                                                                                                    |
|-------------|----------------------|-----------------------------------------|----------------------------------------------------------------------------------------------------|
| <u>00 o</u> | MONITOR              | Œ Progress                              | Step 2                                                                                                    |
|             | OPERATE ^            | (1) General                             | Version                                                                                                    |
|             | Servers              |                                         | Interconnects to.                                                                                                    |
|             | Chassis              |                                         |                                                                                                    |
|             | Fabric Interconnects | 3 Summary                               | Select Firmware Bundle Advanced Mode                                                                                                    |
|             | HyperFlex Clusters   |                                         | <ul> <li>Select the firmware bundle to upgrade. By default, the upgrade enables Fabric Interconnect traffic evacuation. Use Advanced Mode to exclude Fabric Interconnect traffic evacuation.</li> </ul> |
| ×           | CONFIGURE ^          |                                         |                                                                                                    |
|             | Profiles             |                                         | 1 items found   10 ✓ per page (K (< 1 of 1 >>> K (S))                                                                                                    |
|             | Templates            |                                         | C Add Filter                                                                                                    |
|             | Policies             |                                         | Version : Size : Description : Ø                                                                                                    |
|             | Pools                |                                         | 4.3(2.230129)     1.70 GiB Cisco Intersight bundle                                                                                                    |
| ŧ           |                      |                                         | Selected 1 of 1 Show Selected Unselect All 🛛 🔀 🤇 1 of 1 🚬 🗐                                                                                                    |
|             | Targets              |                                         |                                                                                                    |

Étape 13. Il affiche un résumé de votre mise à niveau : le nom de domaine, le numéro de série, le modèle et la version du micrologiciel.

Vérifiez qu'il s'agit du domaine correct et cliquez sur Upgrade.

|             | cisco Intersight     | Fabric Interconnects > Upgrade Firmware | Ը,∎3▲6  루크 즉, ② ⊘ admin <u>0</u>                                                                                                    |
|-------------|----------------------|-----------------------------------------|----------------------------------------------------------------------------------------------------|
| <u>00 o</u> | MONITOR              | ⊂ Progress                              | <ul> <li>Selected firmware bundle will be downloaded to the Fabric Interconnects and upgraded. Click on<br/>Requests to monitor the progress of the firmware upgrade.</li> </ul> |
| Ŵ           | OPERATE ^            | 1 General                               |                                                                                                    |
|             | Servers              | ¥                                       | Firmware                                                                                                    |
|             | Chassis              | (2) Version                             | Version 4.3(2.230129) 🐵 Size 1.70 GiB                                                                                                    |
|             | Fabric Interconnects | 3 Summary                               | Fabric Interconnects to be Upgraded                                                                                                    |
|             | HyperFlex Clusters   |                                         |                                                                                                    |
| ×           | CONFIGURE ^          |                                         | 🚹 1 items found 50 🗸 per page 🕢 🤇 1 of 1 🗩 제 🔅                                                                                                    |
|             | Profiles             |                                         |                                                                                                    |
|             | Templates            |                                         | Fabric Interconnect A Fabric Interconnect B Domain Name : Model Serial Bundle V. Model Serial Bundle                                                                             |
|             | Policies             |                                         | ESPUCSDOM01-X UCS-FI-6 FD0244 4.2( 🚯 UCS-FI-6 FD0234 4.2( (                                                                                                    |
|             | Pools                |                                         | 区( <u>1</u> of 1 ) )                                                                                                    |
| ø           | ADMIN ^              |                                         |                                                                                                    |
|             | Targets              | < Back Cancel                           |                                                                                                    |

Étape 14. Une zone verte apparaît dans l'angle supérieur droit si l'action de mise à niveau a réussi.

| Ci         | sco Intersight Help Center |     | 📥 Softw | are Downloads intersight-3      | X 🛛 🔤 Cisco Intersight | × 🔤 Fabri                 | ic Interconnects   Intersight : | × + ~              | 🥺 Private b                  | rowsing                      | - 0            | ×      |
|------------|----------------------------|-----|---------|---------------------------------|------------------------|---------------------------|---------------------------------|--------------------|------------------------------|------------------------------|----------------|--------|
| ÷          | $\rightarrow$ G            | 0 a | https:/ | /inter. <b>mxsvlab.com</b> /an/ | network/element-summ   | naries/?\$currentPage=184 | ipageSize යු 🔍 Sea              | arch               |                              | Q 7                          | <u>රි</u> (    | ∞ ≡    |
| ≡          | cisco Intersight           | t   | OPERA   | TE > Fabric Interconnec         | ts                     |                           | û 🛛 3 🗛 6                       | <u></u> । इन्न     | ٩,                           |                              | ව ad           | lmin 🚨 |
| <u>00a</u> | MONITOR                    |     | * All   | Fabric Interconnects 📀          |                        |                           |                                 |                    | Successfully                 | initiated                    |                |        |
| 8          | OPERATE                    |     | Ø       | 🔍 Add Filter                    |                        |                           |                                 | 2 items fou d 5    | irmware upg<br>selected Fabi | rade for the<br>ic Interconn | ects of 1      | Close  |
|            | Servers                    |     | Healt   | h                               | Connection %           | Bundle Version            | NX-OS Version                   | Models             |                              |                              | ,              | ΠΞ     |
|            | Chassis                    |     | (       | Critical 1                      | Connected 2            | - 4 2/240 2               | 2 • 9.3(5)(4)                   |                    | • 6454 <b>2</b>              |                              |                |        |
|            | Fabric Interconnects       |     |         | • Warning 1                     |                        |                           | 0 0101 L                        |                    |                              |                              |                |        |
|            | HyperFlex Clusters         |     |         | Name                            | Health 0               | Model                     | Bundle Version                  | UCS Domain Profile |                              | Ports                        |                |        |
| ×          | CONFIGURE                  |     |         |                                 | ▲ Warning              | UCS-FI-6454               | 4.2(3d)                         |                    | Total<br>54                  | Used<br>54                   | Available<br>0 |        |
|            | Profiles                   |     |         |                                 | Critical               | UCS-FI-6454               | 4.2(3d)                         |                    | 54                           |                              | 47             |        |
|            | Templates                  |     |         |                                 |                        |                           |                                 |                    |                              |                              | 1 of 1 [       |        |
|            | Policies                   |     |         |                                 |                        |                           |                                 |                    |                              |                              |                |        |
|            | Pools                      |     |         |                                 |                        |                           |                                 |                    |                              |                              |                |        |
| ŧ          | ADMIN                      |     |         |                                 |                        |                           |                                 |                    |                              |                              |                |        |
|            | Targets                    |     |         |                                 |                        |                           |                                 |                    |                              |                              |                |        |

Étape 15. Appuyez sur l'icône en regard du bouton d'alarme pour vérifier la progression de la mise à niveau.

| ** C       | sco Intersight Help Center | ×   |                                | <ul> <li>Cisco Intersight</li> </ul> | × 🔤 Fabr                  | ic Interconnects   Intersight ) | × +       | ∽ 💿 Private        | browsing — 🗇 🗙         |
|------------|----------------------------|-----|--------------------------------|--------------------------------------|---------------------------|---------------------------------|-----------|--------------------|------------------------|
| ÷          | $\rightarrow$ G            | 0 6 | https://inter.mxsvlab.com/an/r | network/element-summa                | aries/?\$currentPage=1&\$ | ipageSize ☆ 🛛 Q Sea             | arch      |                    | ද 生 එ 🗙 ≡              |
| ≡          | cisco Intersigh            | it  | OPERATE > Fabric Interconnect  | ls                                   |                           | 🗋 🖬 3 🗛 6                       |           | ¢‡                 | (3) (10) (2) (3) (3)   |
| <u>00o</u> | MONITOR                    |     | * All Fabric Interconnects ③   |                                      |                           |                                 |           | Requests           | All Active Completed X |
| 9          | OPERATE                    |     | 🖉 🛛 🔍 Add Filter               |                                      |                           |                                 | 2 items   | O Upgrade Firmware | In Progress            |
|            | Servers                    |     | Health                         | Connection 🕅 🛛 E                     | Bundle Version            | NX-OS Version                   |           | FD02444067B        | a few seconds ago      |
|            | Chassis                    |     | Critical 1                     | Ocnnected 2                          |                           |                                 |           |                    |                        |
|            | Fabric Interconnects       |     | • Warning 1                    |                                      |                           |                                 |           |                    |                        |
|            | HyperFlex Clusters         |     | Name                           | Health                               | Model                     | Bundle Version                  | LICS Dom: |                    |                        |
| ×          | CONFIGURE                  |     |                                | A Warning                            | LICS EL6454               | 4 2(3d)                         |           |                    |                        |
|            | Profiles                   |     |                                |                                      |                           | 4.2(50)                         |           |                    |                        |
|            | Templates                  |     | ESPOCSDOMOT-X FFB              |                                      | 005+1-6454                | 4.2(30)                         | IMM_VPA   |                    |                        |
|            | Policies                   |     |                                |                                      |                           |                                 |           |                    |                        |
|            | Pools                      |     |                                |                                      |                           |                                 |           |                    |                        |
|            | ADMIN                      |     |                                |                                      |                           |                                 |           |                    |                        |
|            | Tarasta                    |     |                                |                                      |                           |                                 |           |                    |                        |
|            | Talgets                    |     |                                |                                      |                           |                                 |           |                    | View All               |

Étape 16. Elle nécessite un accusé de réception pour le redémarrage du fabric. Cliquez sur Continuer pour poursuivre la mise à niveau.

| ++ Ci      | sco Intersight Help Center |                  | 🕂 Cisco Intersight        | 🗙 🛛 🔤 Cisco Intersight      | X 🗠 Requests Upgrade Firmware    X + V 💿 Private browsing - 🗇                                                                                                    |   |  |  |  |  |
|------------|----------------------------|------------------|---------------------------|-----------------------------|----------------------------------------------------------------------------------------------------|---|--|--|--|--|
| ÷          | $\rightarrow$ G            | $\circ \epsilon$ | https://inter.mxsvlab.com | n/an/workflow/workflow-info | os/6557cb7b696f6e2d309bad18/ 🟠 🔍 Search 🔍 🛃 🗙 Search                                                                                                    | = |  |  |  |  |
| ≡          | cisco Intersight           | t                | Requests > Upgrade Firm   | nware                       | Q, 🖬 4 🔺 6   ◯ 1 ③ 1   약취   즉,   ③   ④   admin <u>6</u>                                                                                                    | 2 |  |  |  |  |
| <u>00o</u> | MONITOR                    |                  | Details                   |                             | Execution Flow                                                                                                    |   |  |  |  |  |
| 0          | OPERATE                    |                  | Status                    | Action Required             | Progress 68%                                                                                                    |   |  |  |  |  |
|            | Servers                    |                  | Name                      | Upgrade Firmware            | Wait for a user acknowledgement on Fabric Interconnect - A.                                                                                                    |   |  |  |  |  |
|            | Chassis                    |                  | ID e                      | 5557cb7b696f6e2d309bad18    | <ul> <li>Firmware upgrade for Fabric Interconnect - B is complete. Ensure Fabric Interconnects meet requirements<br/>to continue upgrade. Please acknowledge to continue with Fabric Interconnect - A upgrade. Learn more at</li> </ul> |   |  |  |  |  |
|            | Fabric Interconnects       |                  | Target Type               | Fabric Interconnect         | Help Center.                                                                                                    |   |  |  |  |  |
|            | HyperFlex Clusters         |                  | Target Name               |                             | Proceed                                                                                                    |   |  |  |  |  |
| ×          | CONFIGURE                  |                  | Source Type               | Firmware Upgrade            |                                                                                                    |   |  |  |  |  |
|            | Profiles                   |                  | Source Name               | FD02444067B                 | Wait for image download to complete in endpoint.     Nov 17, 2023 2:55 PM      Image use intersidely info 4.3, 2, 200128 bis successfully cached in Eabrie Interconnect(c).                                                             |   |  |  |  |  |
|            |                            |                  | Initiator                 | admin@local                 | innage uconnectosignennia-agin.a.o.z.zoonzo.bin successiony cacheo in Pabric Interconnect(s).                                                                                                    |   |  |  |  |  |
|            | Templates                  |                  | Start Time                | Nov 17, 2023 2:22 PM        | Initiate image download to endpoint. Nov 17, 2023 2:55 PM                                                                                                    |   |  |  |  |  |
|            | Policies                   |                  | End Time                  |                             | synced to the selected endpoints.                                                                                                    |   |  |  |  |  |
|            | Pools                      |                  | Duration                  | 35 m 10 s                   | Check If image has been cached.     Nov 17, 2023 2:55 PM                                                                                                    |   |  |  |  |  |
| ¢          | ADMIN                      |                  | Organizations             |                             |                                                                                                    |   |  |  |  |  |
|            | Targets                    |                  |                           |                             | Wait for firmware upgrade in Fabric Interconnect - B.     Nov 17, 2023 2:55 PM     Successfully upgraded Fabric Interconnect.                                                                                                    |   |  |  |  |  |

Étape 17. Vérifiez que la mise à niveau s'est terminée correctement dans la colonne Version du bundle de l'onglet Fabric Interconnects.

La version 4.3.2 est désormais disponible pour les deux interfaces de ligne.

| ≡          | ،را،،را،،<br>دוدده Intersight | OPERATE > Fabric Interconnec | ts              |                        | û 🛛 3 🗛 6      | P 🕫                | ۹   ۱       | <b>e</b>   c | ) adr           | min 🖉 |
|------------|-------------------------------|------------------------------|-----------------|------------------------|----------------|--------------------|-------------|--------------|-----------------|-------|
| <u>00o</u> | MONITOR                       | ★ All Fabric Interconnects ③ |                 |                        |                |                    |             |              |                 |       |
| Ŷ          | OPERATE ^                     | Add Filter                   |                 |                        |                | 2 items found 5    | ∽ per pag   |              | 1 of 1          |       |
|            | Servers                       | Health                       | Connection 77 E | Bundle Version         | NX-OS Version  | Models             |             |              |                 | Θ     |
|            | Chassis                       | Critical 1                   | ⊘ Connected 2   | <b>2 4</b> 3/2 230139) |                | 2(5)(42(2b) 2      | . 6454      |              |                 |       |
|            | Fabric Interconnects          | • Warning 1                  |                 | 2 4.3(2.230125)        |                |                    | ) •••••     | 2            |                 |       |
|            | HyperFlex Clusters            | Name :                       | Health          | Model :                | Bundle Version | UCS Domain Profile |             | Ports        |                 |       |
| ×          | CONFIGURE ^                   | ESPUCSDOM01-X FI-A           | A Warning       | UCS-FI-6454            | 4.3(2.230129)  |                    | Total<br>54 | Used         | Available<br>0  |       |
|            | Profiles                      |                              |                 |                        | 4 2(2 220120)  |                    | 54          | 7            | 47              |       |
|            | Templates                     |                              |                 | 003-11-0434            | 4.3(2.230129)  |                    | 54          |              | **<br>• • • • 5 |       |
|            | Policies                      |                              |                 |                        |                |                    |             |              |                 |       |
|            | Pools                         |                              |                 |                        |                |                    |             |              |                 |       |
| ē          | ADMIN ^                       |                              |                 |                        |                |                    |             |              |                 |       |
|            | Targets                       |                              |                 |                        |                |                    |             |              |                 |       |

#### Mise à niveau serveur

Étape 1. Téléchargez le progiciel pour le serveur sur Admin > Référentiel de logiciels > Fichiers logiciels > Télécharger le logiciel.

Vérifiez qu'il est répertorié lorsque le téléchargement est terminé.

| ≡ | cisco Intersight     | ADMIN > Software Repository                                                                                 | 😳 🛛 🧿 admin 🕰    |
|---|----------------------|----------------------------------------------------------------------------------------------------|------------------|
|   | Chassis              | Firmware Links Software Files OS Image Links SCU Links OS Configuration Files                               | Upload Software  |
|   | Fabric Interconnects | 10 v per page 🗵                                                                                             | < 1 of 1 > >   🔅 |
|   | HyperFlex Clusters   | Name Description : Type : Version :                                                                         | Size             |
| × | CONFIGURE ^          | intersight-ucs-server-b200-m5.5.2.0.230100.bin Cisco Intersight bundle Intersight Managed Mod 5.2(0.230100) | 583.06 MiB       |
|   | Profiles             | ucs-intersight-infra-4gfi.4.3.2.230129.bin Cisco Intersight bundle Intersight Managed Mod 4.3(2.230129)     | 1.70 GiB         |
|   | Templates            |                                                                                                    | K < 1 of 1 > 기   |
|   | Policies             |                                                                                                    |                  |
|   | Pools                |                                                                                                    |                  |
| Q | ADMIN ^              |                                                                                                    |                  |
|   | Targets              |                                                                                                    |                  |
|   | Software Repository  |                                                                                                    |                  |
|   | Tech Support Bundles |                                                                                                    |                  |
|   |                      |                                                                                                    |                  |

Étape 2. Naviguez jusqu'à Operate > Server. Sélectionnez le serveur que vous souhaitez mettre à niveau. Pour cet exemple, le serveur 1/3.

| ≡          | uluulu<br>cisco Intersight | OPERATE > Servers                               | r≄   °°     | () () a       | dmin 🕰 |
|------------|----------------------------|-------------------------------------------------|-------------|---------------|--------|
| <u>00o</u> | MONITOR                    | × All Servers ⊙ +                               |             |               |        |
| Ø          | OPERATE ^                  | ···· 🖉 🔍 Add Filter 🔤 🔂 Export 2 items fou      | nd 4 ∨ perp | age K < 1 of1 |        |
|            | Servers                    | Health Power HCL Status Models Profile Status 🕅 | Request     | ts (Last 24h) | Ξ      |
|            | Chassis                    |                                                 |             | a Completed 1 |        |
|            | Fabric Interconnects       | Healthy 1     On 1     On 1                     |             |               |        |
|            | HyperFlex Clusters         | Name : Health : M : Model                       |             | M 0 UCS Do H  |        |
| ×          | CONFIGURE ^                | C ESPUCSDOM01-X-1-2 C Healthy UCSB-B200-M5      | 40.8        | 128.0 ESPU    |        |
|            | Profiles                   | C C C C C C C C C C C C C C C C C C C           | 40.8        | 128.0 ESPU    |        |
|            | Templates                  |                                                 |             | ार्ट्र 1 of 1 |        |
|            | Policies                   |                                                 |             |               |        |
|            | Pools                      |                                                 |             |               |        |
| Q          | ADMIN ^                    |                                                 |             |               |        |
|            | Targets                    |                                                 |             |               |        |

Étape 3. Accédez au bouton Action et cliquez dessus, il affiche quelques options, sélectionnez Upgrade firmware.

| ≡          | cisco Intersight     | OPERATE > Servers > ESPUCSDOM01-X-1-3    | Q 🛛 4 🔺 6 🛛 🗹                                        | ¢4 Q,        | ③ ⑦ admin 요                 |
|------------|----------------------|------------------------------------------|------------------------------------------------------|--------------|-----------------------------|
| <u>00o</u> | MONITOR              | General Inventory UCS Server Profile HCL |                                                      |              | Actions                     |
| Ø          | OPERATE ^            | Details                                  | Properties                                           | Events       | Power >                     |
|            | Servers              | Health   Critical                        | Cisco UCSB-B200-M5 Front View Top View               | + Alarms 1   | System >                    |
|            | Chassis              | Name ESPUCSDOM01-X-1-3                   |                                                      | + Requests 7 | Profile > ,                 |
|            | Fabric Interconnects | User Label IMM_server-1                  |                                                      | + Advisories | Install Operating System 🛆  |
|            | HyperFlex Clusters   | Management IP -                          |                                                      |              | Upgrade Firmware            |
|            |                      | Serial                                   |                                                      |              | Launch vKVM                 |
| ×          | CONFIGURE ^          | PID UCSB-B200-M5                         |                                                      |              | Launch Tunneled vKVM 🔒      |
|            | Profiles             | Vendor Cisco Systems inc                 |                                                      |              | 0000 740 0000               |
|            | Templates            |                                          |                                                      |              | open no case                |
|            |                      | Asset lay -                              | Power 🔿 Locator LED 🔿 Health Overlay 🌑               |              | Set License Tier            |
|            | Policies             | License rier Essentials                  |                                                      |              | Collect Tech Support Bundle |
|            | Pools                | management mode intersignt               |                                                      |              |                             |
| ത          |                      | Chassis ESPUCSDOM01-X-1                  | CPUS 2 CPU capacity (G., 40.8                        |              |                             |
| ক          |                      | Firmware Version 4.2(3g)                 | ODU Carra 12 Adaptara 1                              |              |                             |
|            | Targets              | Firmware Status O Success                | CPU Cores 12 Adapters 1<br>CPU Cor 12 UUID 96D8FCBF- |              |                             |

Étape 4. Vérifiez que vous avez sélectionné le bon serveur et cliquez sur Next. Sélectionnez la version du micrologiciel à mettre à niveau.

Un résumé de la mise à niveau s'affiche. Vérifiez que la version du serveur et du micrologiciel est correcte.

| ≡          | cisco Intersight     | Servers > Upgrade Firmware |       |                  |               | Q 🛛 4 🔺 6      | ß                     | ¢4 Q            |            | 0    | admin 🖉 |
|------------|----------------------|----------------------------|-------|------------------|---------------|----------------|-----------------------|-----------------|------------|------|---------|
| <u>00o</u> | MONITOR              | Œ Progress                 |       |                  | ,<br>L        | Confirm config | uration and initia    | te the upgrade. |            |      |         |
| Ŷ          | OPERATE ^            | (1) General                |       |                  |               |                |                       |                 |            |      |         |
|            | Servers              | Ĭ                          |       | Firmware         |               |                |                       |                 |            |      |         |
|            | Chassis              | (2) Version                |       | Version          | 5.2(0.230100) | ٩              | Size                  | 583.06 MiB      |            |      |         |
|            | Fabric Interconnects | 3 Summary                  |       | Servers to be Un | oraded        |                |                       |                 |            |      |         |
|            | HyperFlex Clusters   |                            |       | Gervers to be op | giuucu        |                |                       |                 |            |      |         |
| ×          | CONFIGURE ^          |                            |       |                  | 🕒 🕴 1 items   | found 50       | ∽ per page     K<br>— | < <u>1</u> of 1 | D N G      |      |         |
|            | Profiles             |                            |       |                  |               |                |                       |                 |            |      |         |
|            | Templates            |                            |       | Name 0           | User L 🗘      | Model 🗘        | Firmw 🕻               | Require 🛈       | UCS Domain |      |         |
|            | Policies             |                            |       |                  | IMM_server    | UCSB-B200      | 4.2(3g) 💮             | Yes             | ESPUCSDO   |      |         |
|            | Pools                |                            |       |                  |               |                |                       |                 | 1 of 1 ⊃ ౫ |      |         |
| Q          | ADMIN ^              |                            |       |                  |               |                |                       |                 |            |      |         |
|            | Targets              | < Back Ca                  | ancel |                  |               |                |                       |                 |            | Upgr | ade     |

Étape 5. Il affiche une nouvelle fenêtre. Activez l'option Reboot Immediate to Begin Upgrade et cliquez sur Upgrade.

Remarque : si vous n'activez pas, le serveur n'est pas immédiatement mis à niveau. Le serveur est mis à niveau jusqu'au prochain redémarrage.

| =   | cisco Intersight | Servers > Upgrade Firmware | Q 🖬 5 🔺 6                                                                                                    | 🛛 🖸 🛛 🔍 🕄 🕜 🛛 admin 🕰      |
|-----|------------------|----------------------------|----------------------------------------------------------------------------------------------------|----------------------------|
| 000 |                  | ☑ Progress                 | Confirm configu                                                                                                    |                            |
|     |                  | General                    |                                                                                                    |                            |
|     |                  | General                    |                                                                                                    |                            |
|     |                  | (2) Version                | Jpgrade Firmware                                                                                                    | size 583.06 MiB            |
|     |                  | 3 Summary                  | <ul> <li>-</li> <li></li> <li></li></ul> |                            |
|     |                  | e                          | nable the option below.                                                                                                    |                            |
| ×   |                  |                            | Reboot Immediately to Begin Upgrade                                                                                                    | perpage K C 1 of 1 > M (2) |
|     |                  |                            | Cancel                                                                                                    |                            |
|     |                  |                            |                                                                                                    |                            |
|     |                  |                            |                                                                                                    |                            |
|     |                  |                            |                                                                                                    |                            |
| ē   |                  |                            |                                                                                                    |                            |
|     |                  |                            |                                                                                                    |                            |

Étape 6. Une zone verte apparaît dans l'angle supérieur droit si l'action de mise à niveau a réussi.

| ≡          | النان،<br>دisco Intersight | OPERATE > Servers    |              | 🗘 🖬 5 🔺 6 🛛 🗋 💡 🤤                   | 1 Q     | © (            | ) admin <u>A</u> |
|------------|----------------------------|----------------------|--------------|-------------------------------------|---------|----------------|------------------|
| <u>00o</u> | MONITOR                    | ★ All Servers ⊗ +    |              | Ĩ                                   | Success | ully initiated |                  |
| Ŷ          | OPERATE ^                  |                      |              | Export 2 items for selected servers |         |                | Close            |
|            | Servers                    | Health Power         | HCL Status   | Models Profile Status 🖇             | Reque   | sts (Last 24h) | Θ                |
|            | Chassis                    | 2 • Critical 1       | Incomplete 2 | 2 B200 M5 2 NO SERVER PROF          |         | Complete       |                  |
|            | Fabric Interconnects       | • Healthy 1 Off 1    |              |                                     |         | • Running      | 1                |
|            | HyperFlex Clusters         | Name 3 H             | Health 🗘 M 🗘 | Model                               |         | м : ОС         | :S Do Н) 🖗       |
| ×          | CONFIGURE ^                |                      | Healthy      | UCSB-B200-M5                        | 40.8    | 128.0 ES       |                  |
|            | Profiles                   | () ESPUCSDOM01-X-1-3 | Critical     | UCSB-B200-M5                        | 40.8    | 128.0 ES       | PU •••           |
|            | Templates                  |                      |              |                                     |         |                | 1 of 1 ) 기       |
|            | Policies                   |                      |              |                                     |         |                |                  |
|            | Pools                      |                      |              |                                     |         |                |                  |
| Ō          | ADMIN ^                    |                      |              |                                     |         |                |                  |
|            | Targets                    |                      |              |                                     |         |                |                  |

Étape 7. Appuyez sur l'icône en regard du bouton d'alarme pour vérifier la progression de la mise à niveau.

| ≡          | cisco Intersight     | OPERATE > Servers              | û 🛛 5 🔺 6 û 1 ⊄                                    | ද 😳                 |  |  |
|------------|----------------------|--------------------------------|----------------------------------------------------|---------------------|--|--|
| <u>00o</u> | MONITOR              | ★ All Servers ⊙ +              |                                                    |                     |  |  |
| Ŷ          | OPERATE ^            |                                | 🔁 Export 2 items found 5 v per page 🔣 🔇 1 of 1 🕞 🤅 |                     |  |  |
|            | Servers              | Health Power HCL Status        | Models Profile Status 🕅                            | Requests (Last 24h) |  |  |
|            | Chassis              | • Critical 1                   |                                                    | • Completed 1       |  |  |
|            | Fabric Interconnects | 2 • Healthy 1 O On 1           | NO SERVER PROFILES                                 | • Running 1         |  |  |
|            | HyperFlex Clusters   | Name Health M                  | Model                                              | ⊙ : M : UCS Do H) & |  |  |
| ×          | CONFIGURE ^          | ESPUCSDOM01-X-1-2 Healthy      | UCSB-B200-M5                                       | 40.8 128.0 ESPU ··· |  |  |
|            | Profiles             | C ESPUCSDOM01-X-1-3 C Critical | UCSB-B200-M5                                       | 40.8 128.0 ESPU ••• |  |  |
|            | Templates            |                                |                                                    | মেরি 1 of 1 চাস     |  |  |
|            | Policies             |                                |                                                    |                     |  |  |
|            | Pools                |                                |                                                    |                     |  |  |
| ģ          | ADMIN ^              |                                |                                                    |                     |  |  |
|            | Targets              |                                |                                                    |                     |  |  |

| ≡          | cisco Intersight     |                                                                             | Requests > Upgrad          | le Firmware                              | 다 🖬 5 🔺 6 🛛 기 🛛 ⊄ 🤤 🖉                                                                                                    | admin 🕰 |
|------------|----------------------|-----------------------------------------------------------------------------|----------------------------|------------------------------------------|----------------------------------------------------------------------------------------------------|---------|
| <u>00o</u> | MONITOR              |                                                                             | Details                    |                                          | Execution Flow                                                                                                    |         |
| Ŷ          | OPERATE              |                                                                             | Status                     | O In Progress                            | Progress                                                                                                    | 22%     |
|            | Servers              |                                                                             | Name                       | Upgrade Firmware                         | O Wait for image download to complete in endpoint.<br>0% completed.                                                                                                 |         |
|            | Fabric Interconnects | hassis ID 655ce22a696f6e2d309e6<br>abric Interconnects Target Type Blade Se |                            | 655ce22a69616e2d309e6895<br>Blade Server | Initiate image download to endpoint. Nov 21, 202<br>Download intersight-ucs-server-b200-m5.5.2.0.230100.bin request is submitted successfully.                      |         |
|            | HyperFlex Clusters   |                                                                             | Target Name<br>Source Type | ESPUCSDOM01-X-1-3<br>Firmware Upgrade    | Wait for the image download to complete in the local repository.     Nov 21, 202 Image is already imported, skipping to wait.                                       |         |
| ×          | CONFIGURE            |                                                                             | Source Name<br>Initiator   | FLM2402001F<br>admin@local               | Prepare image download to copy the image from an external location to the local repository. Nov 21, 202<br>Uploader operation skipping as file is already imported. |         |
|            | Templates            |                                                                             | Start Time<br>End Time     | Nov 21, 2023 11:00 AM<br>-               | Validate the requirements for the endpoint.     Nov 21, 202                                                                                                    |         |
|            | Policies             |                                                                             | Duration                   | 6 m 52 s                                 |                                                                                                    |         |
| ē          | ADMIN                |                                                                             | Organizations              |                                          |                                                                                                    |         |
|            | Targets              |                                                                             |                            |                                          |                                                                                                    |         |

Étape 8. Une fois terminé, vérifiez la nouvelle version du micrologiciel du serveur dans l'onglet Général. Ce serveur dispose désormais de la version 5.2(0.23) du micrologiciel.

| ≡          | ،،ا،،،ا،،<br>دısco Intersight | OPERATE > Servers > ESPUCSDOM01-X-1-3                     | Q 🛛                                      | 3▲6 🗹 📢 🔍 🤅         | } ⑦ admin &   |
|------------|-------------------------------|-----------------------------------------------------------|------------------------------------------|---------------------|---------------|
| <u>00o</u> | MONITOR                       | General Inventory UCS Server Profile HCL                  |                                          |                     | Actions 🗸     |
| Ŷ          | OPERATE ^                     | Details                                                   | Properties                               | Events              |               |
|            | Servers                       | Health 📀 Healthy                                          | Cisco UCSB-B200-M5 Front View            | v Top View + Alarms | No Alarms     |
|            | Chassis                       | Name ESPUCSDOM01-X-1-3                                    |                                          | Requests 10         |               |
|            | Fabric Interconnects          | User Label IMM_server-1                                   |                                          | Advisories          | No Advisories |
|            | HyperFlex Clusters            | Management IP -<br>Serial                                 |                                          |                     |               |
| ×          | CONFIGURE ^                   | PID UCSB-B200-M5                                          |                                          |                     |               |
|            | Profiles                      | Vendor Cisco Systems Inc<br>Revision -                    |                                          |                     |               |
|            | Templates                     | Asset Tag -                                               |                                          |                     |               |
|            | Policies                      | License Tier Essentials                                   | Power 🕐 Locator LED O He                 | alth Overlay 🌉      |               |
|            | Pools                         | Management Mode Intersight                                | 0011 0 00110it-/0                        |                     |               |
| ۵          | ADMIN ^                       | Chassis ESPUCSDOM01-X-1                                   | CPUs 2 CPU Capacity (G<br>Threads 24 ID  | 40.8<br>3           |               |
|            | Targets                       | Firmware Version 5.2(0.230100)<br>Firmware Status Success | CPU Cores 12 Adapters<br>CPU Cor 12 UUID | 1<br>96D8FCBF-      |               |

#### Vérifier

#### FOR FABRIC INTERCONNECT

```
ESPUCSDOM01-X-A# connect nxos
ESPUCSDOM01-X-A(nx-os)#show version | egrep NXOS
NXOS: version 9.3(5)I43(2b) <<<<
NXOS image file is: bootflash:///ucs-6400-k9-system.9.3.5.I43.2b.bin
NXOS compile time: 10/23/2023 15:00:00 [10/23/2023 18:26:58]
```

FOR SERVER

```
ESPUCSDOM01-X-A# connect cimc 1/3
[ help ]#version
ver: 5.2(0.230100) <<<<
Build Time: Wed Nov 1 17:14:35 2023
Build Sha: 7e4aab46a4c04c403b3a2ae380572c38c3c4ef18
Build Tools: armv7-cortex_a9_v011-linux-gnueabi
```

#### Informations connexes

Cisco Intersight Virtual Appliance et Intersight Assist Guide de démarrage

#### À propos de cette traduction

Cisco a traduit ce document en traduction automatisée vérifiée par une personne dans le cadre d'un service mondial permettant à nos utilisateurs d'obtenir le contenu d'assistance dans leur propre langue.

Il convient cependant de noter que même la meilleure traduction automatisée ne sera pas aussi précise que celle fournie par un traducteur professionnel.